## How to sign into Airtable to access student jobs

 Student Services provides the most updated invite link to the student job board on the Architecture website under the <u>student jobs</u> section. You will also receive communication to your MIT email account when the job board goes live.

For further assistance with technical issues with accessing the portal, email <u>stoa@mit.edu</u>.

2. The following page should load. **DO NOT** fill out the email address/password field. Instead, click Continue with **Single Sign On** at the bottom of the page. (NOTE: If you previously created a personal airtable account, you may need to copy/paste the invite link into a private browsing window)

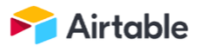

## **MIT Architecture invited you!**

Europii a dalua a a

Create an account to start working with MIT Architecture in MIT Architecture Student Jobs

| Email address          |                             |                                         |  |  |
|------------------------|-----------------------------|-----------------------------------------|--|--|
| A yours                |                             |                                         |  |  |
| Full name              |                             |                                         |  |  |
| FirstandLast           |                             |                                         |  |  |
| Password               |                             |                                         |  |  |
|                        |                             | *************************************** |  |  |
|                        | Create account              |                                         |  |  |
|                        | or                          |                                         |  |  |
| G Continue with Google |                             |                                         |  |  |
|                        | ontinue with Single Sign On | ▲                                       |  |  |

By creating an account, you agree to the Terms of Service and Privacy Policy.

3. The next page will ask for your email address. Enter your full MIT email address then click the blue Sign in with Single Sign On button.

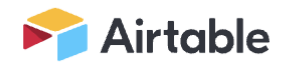

## Sign in with Single Sign On

or create an account

## Email

username@mit.edu

Sign in with Single Sign On

Sign in without Single Sign On

4. You will be redirected to a touchstone authentication page. Enter your Kerberos username then click Next.

| Touchstone@MIT                                            |                        |  |  |  |  |  |
|-----------------------------------------------------------|------------------------|--|--|--|--|--|
| Welcome, please identify yourself to access MIT services. |                        |  |  |  |  |  |
| USE KEIDEIUS                                              |                        |  |  |  |  |  |
| Username:                                                 | username @mit.edu Next |  |  |  |  |  |
| Keep me sig                                               | jned in                |  |  |  |  |  |
| Why can't I use                                           | ny MIT certificate?    |  |  |  |  |  |

5. Enter your Kerberos password. You will be prompted with a 2 factor authentication method (duo push, phone call, or SMS depending on your preferred method)

| Touchstone@MIT |               |        |  |  |  |
|----------------|---------------|--------|--|--|--|
| Verify with    | your password |        |  |  |  |
| (Q) mgallino@  | mit.edu       |        |  |  |  |
| Password:      | ••••••        | Verify |  |  |  |
|                |               |        |  |  |  |

6. Once authentication is completed, the resulting page should have a list of currently available TA positions. Refer to the application deadlines issued by Student Services, as positions will not show up in the list if it is before or after the application period for a particular round of job postings. Hover over a position and click to open. Example shown below

| MIT Architecture Student Jobs > Architecture Student Positions 2025-2026 |                         |                    |                          |                              |              | lter |
|--------------------------------------------------------------------------|-------------------------|--------------------|--------------------------|------------------------------|--------------|------|
| Position Title                                                           | Supervisor / Instructor | Co-Instructor Name | Course Number $\uparrow$ | Job Discipline               | Job Category |      |
| 26FA TA 4.01 Course or Job Title example 1 - Instructor Name             | Instructor Name         |                    | 4.01                     | Building Technology          | ТА           |      |
| 26FA TA 4.02 Course or Job Title example 2 - Instructor Name             | Instructor Name         |                    | 4.02                     | History Theory and Criticism | ТА           |      |
| 26FA TA 4.03 Course or Job Title example 3 - Instructor Name             | Instructor Name         |                    | 4.03                     | Computation                  | ТА           |      |